Setting up autopay

## Enroll in autopay to make paying your bill a cinch

It's great having your bills paid automatically, on time, and worry free.

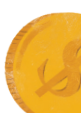

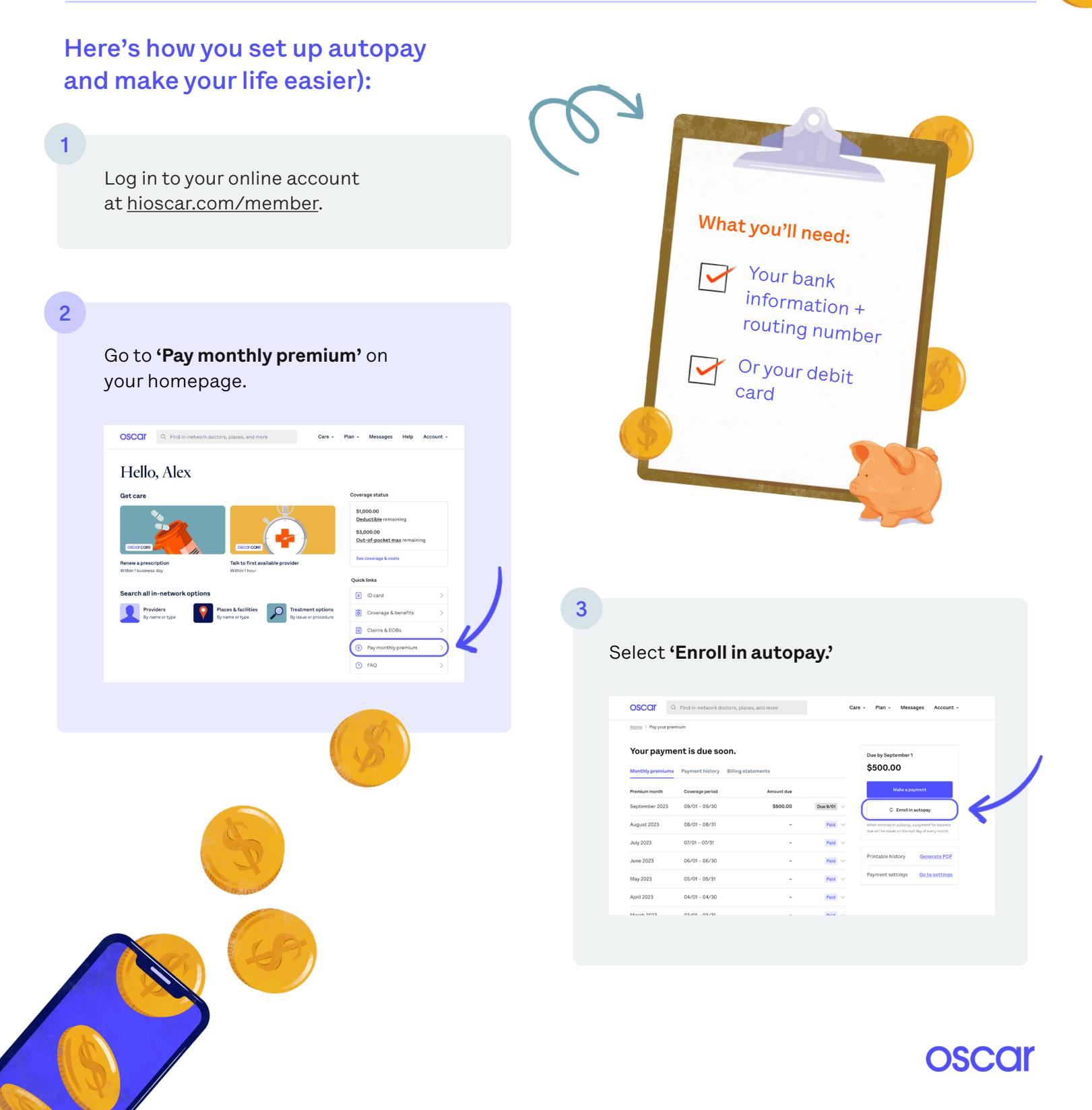

## Hot Tip 🔶

If you're using your bank account, you'll just need your **routing number and account number**. (You'll see these on your checks or your bank's website.) If you're using your debit card, that's all you need.

| Oscar member<br>1234 Oak<br>Anyton, USA |   | 1234    |
|-----------------------------------------|---|---------|
| PAY TO THE<br>ORDER OF                  | Ś |         |
|                                         |   | DOLLARS |
|                                         |   |         |
|                                         |   |         |
| 123456789 000123456789 1224             |   |         |
|                                         |   |         |

**Routing number** is a 9-digit number at the lower left corner of your check. Account number is a 5-18 digit number, separated from the routing number by a symbol.

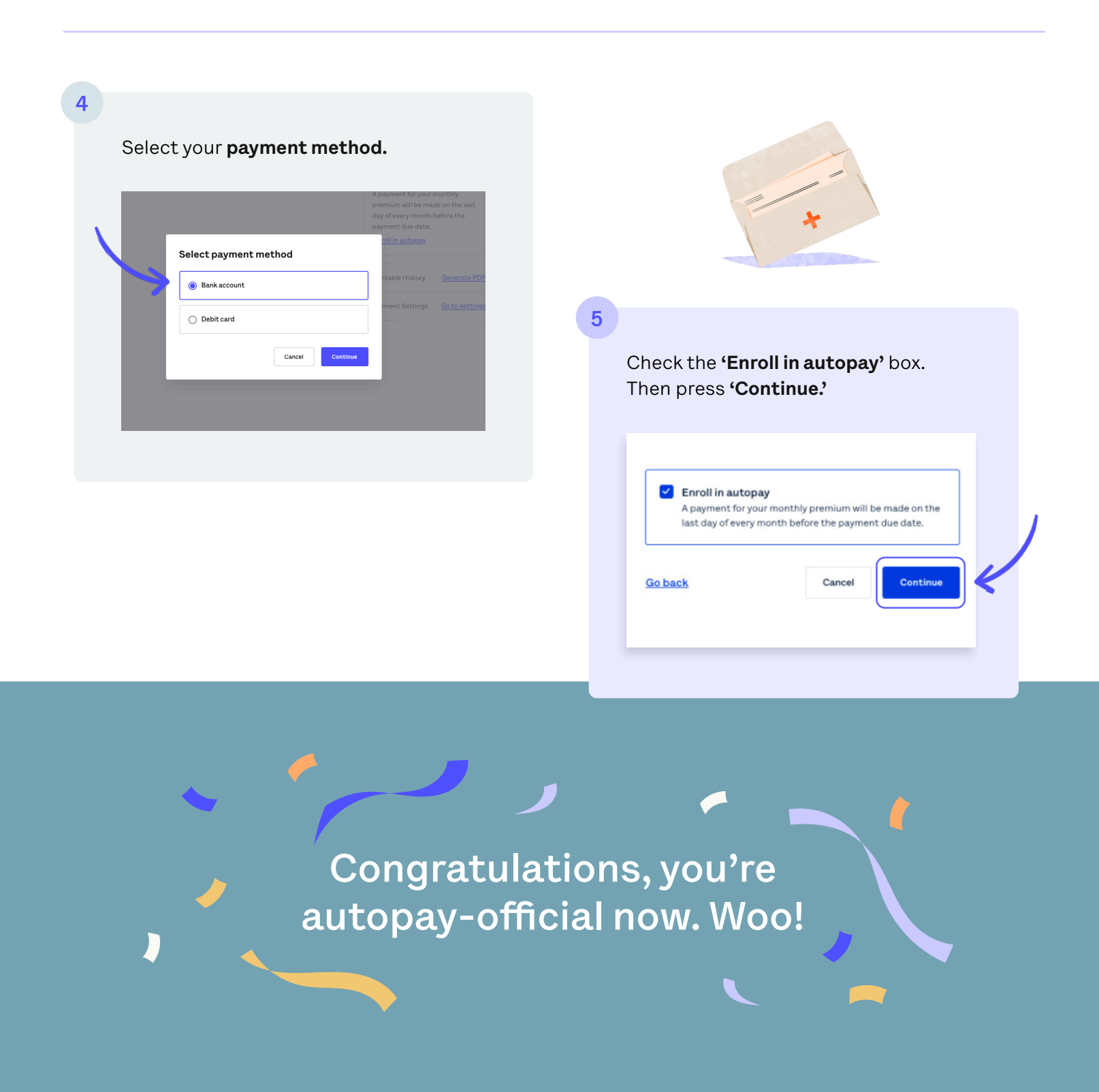